一、請先在學校首頁-[教師專區]-[資訊教學文件]-[印表機]或教師交流區

將程式複製下載回自己的電腦,再執行驅動程式

| 網 | 路 > 10.32.28.3 > 教師交流區 >    |                     |               |           |
|---|-----------------------------|---------------------|---------------|-----------|
|   | □ 名稱                        | 修改日期                | 類型            | 大小        |
|   | ☑ 📅 大辦公室-V5570印表機驅動程式.exe   | 2024/2/15 上午 10:58  | 應用程式          | 17,323 KB |
| 7 | ✓ 44族語教室-C3375列表機驅動程式.exe   | 2024/2/20 上午 09:54  | 應用程式          | 26,230 KB |
| A | 👃 12.pdf                    | 2024/2/20 上午 09:45  | Adobe Acrobat | 290 KB    |
| * | 🔜 瑞豐國小-桌牌、關防、校園地圖、公文夾櫄鏡     | 2024/1/12 下午 12:40  | 檔案資料夾         |           |
| * |                             | 2023/12/15 下午 02:25 | 檔案資料夾         |           |
| * | 共用印表機                       | 2023/9/8 下午 01:28   | 檔案資料夾         |           |
|   | fxap4c5570pcl6180110wxp6izc | 2024/2/19 下午 02:36  | 檔案資料夾         |           |
|   | 99 校務會議資料                   | 2024/2/20 上午 09:18  | 檔案資料夾         |           |
|   | 10 研習資料                     | 2023/9/1 下午 02:49   | 檔案資料夾         |           |
|   | - 07 幼兒園専區                  | 2024/2/9 下午 04:02   | 檔案資料夾         |           |
|   | 06 科任専區                     | 2023/12/11 下午 12:25 | 檔案資料夾         |           |
|   | 05 各學年專區                    | 2023/9/1 下午 02:52   | 檔案資料夾         |           |
|   | 04 輔導室                      | 2023/12/25 下午 04:33 | 檔案資料夾         |           |
|   | 03 總務處                      | 2024/1/23 下午 03:52  | 檔案資料夾         |           |
|   | 02 學務處                      | 2024/2/19 上午 08:47  | 檔案資料夾         |           |
|   | 01 教務處                      | 2024/1/15 下午 12:22  | 檔案資料夾         |           |
|   | - 00 人事室                    | 2024/1/23 下午 12:10  | 檔案資料夾         |           |
|   | →★照片影片専區                    | 2024/1/24 上午 11:03  | 檔案資料夾         |           |
|   | 📙 ★特教組特教宣導月相關活動訊息           | 2023/11/23 上午 10:50 | 檔案資料夾         |           |
|   |                             |                     |               |           |

### 二、選擇[開始安裝]→允許[是]→v[我接受...]-[下一步]

→v[無線或乙太網路連線...]-[下一步]

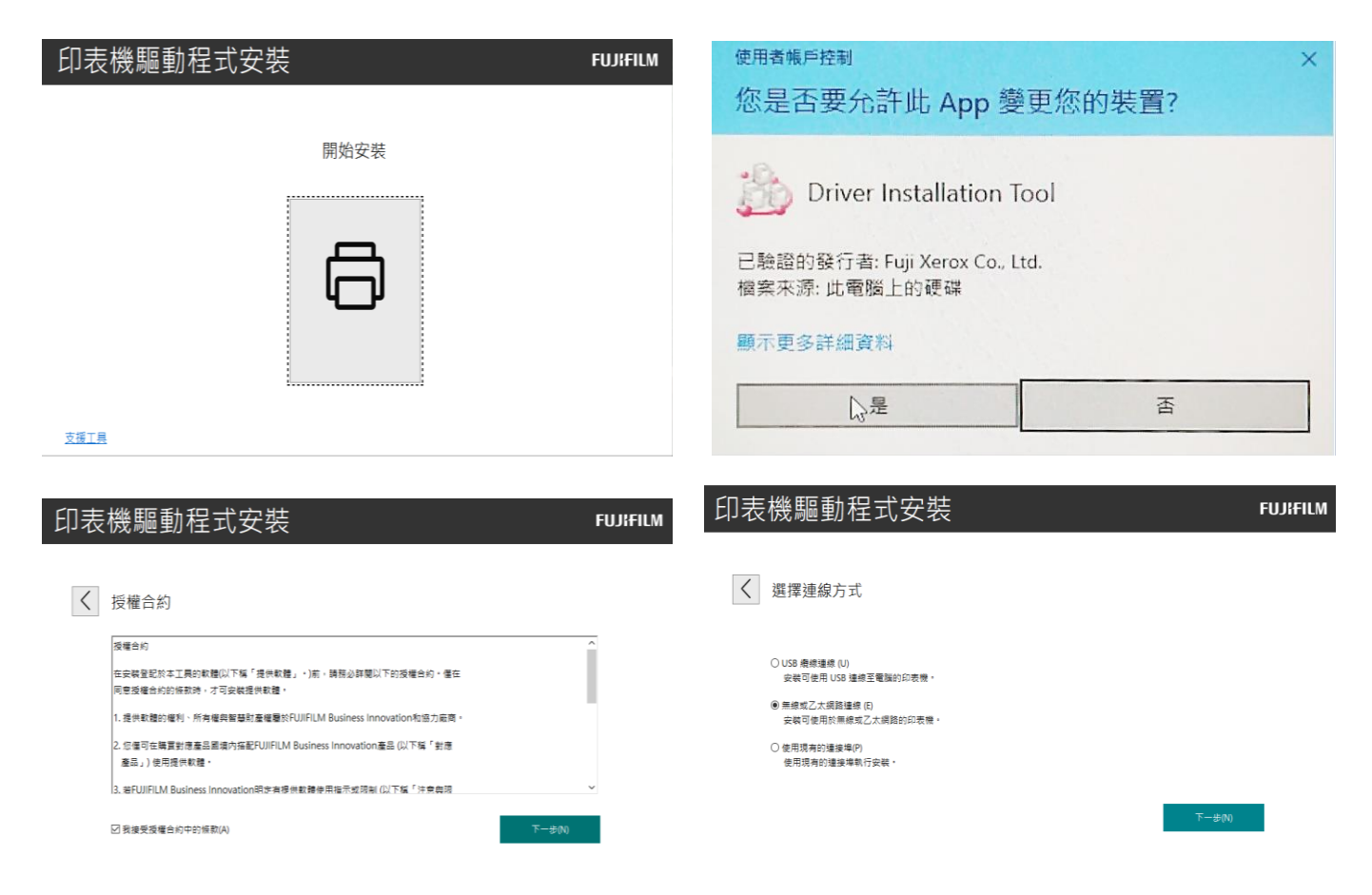

三、開始搜尋印表機,有找到的話選擇 10.32.28.81 這一台 C3375。

# 沒找到的話 [確定]→[請手動新增]→選填好後[下一步] →[下一步]

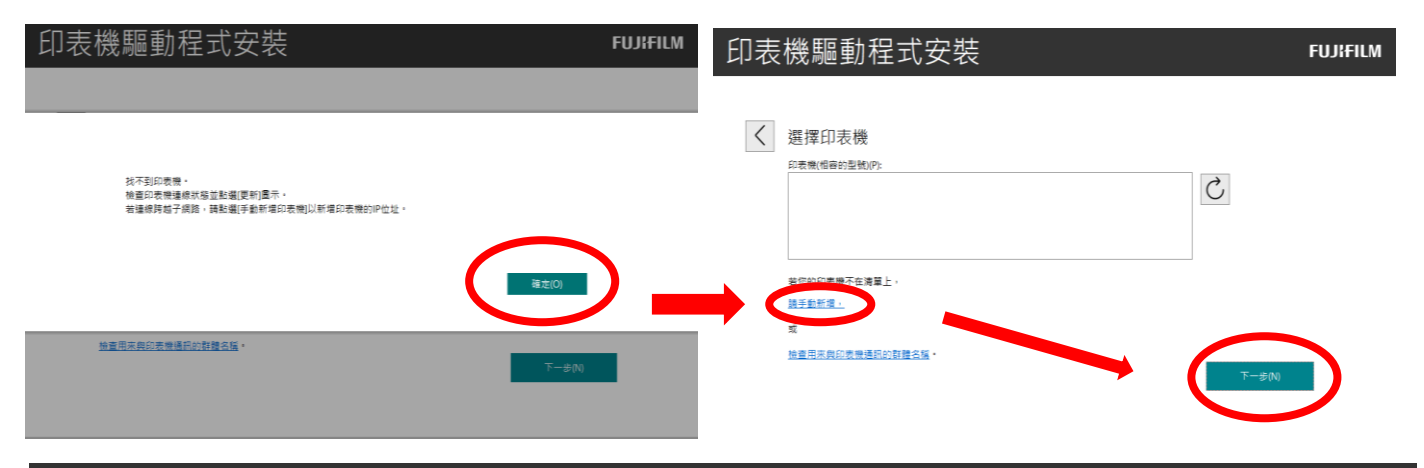

# 印表機驅動程式安裝

| FU | J¦FI | LM |
|----|------|----|
|    |      |    |

| < | 選擇印表機                                                                                                    |                                                                                                   |          |          |
|---|----------------------------------------------------------------------------------------------------|---------------------------------------------------------------------------------------------------|----------|----------|
|   | 機種名稱(相容的型號)(M):                                                                                                    | ApeosPort-V C3375                                                                                 | <b>~</b> |          |
|   | 連接埠類型(P):                                                                                                    | TCP/IP                                                                                            | ~        |          |
|   | 輸入IP位址(I):                                                                                                    | 10.32.28.81                                                                                       | ×        |          |
|   | 連接埠名稱(O):                                                                                                    | 10.32.28.81                                                                                       |          |          |
|   |                                                                                                    |                                                                                                   |          |          |
|   |                                                                                                    |                                                                                                   |          |          |
|   |                                                                                                    |                                                                                                   |          | M.       |
|   |                                                                                                    |                                                                                                   |          | 下一步(N)   |
|   |                                                                                                    |                                                                                                   |          | 1 2000   |
|   |                                                                                                    |                                                                                                   |          |          |
|   | 印表機驅動                                                                                                    | 程式安裝                                                                                              |          | FUJIFILM |
|   | 印表機驅動                                                                                                    | 程式安裝                                                                                              |          | FUJIFILM |
|   | 印表機驅動<br><sup>選擇印表機</sup>                                                                                                    | 程式安裝                                                                                              |          | FUJIFILM |
|   | 印表機驅動<br>《選擇印表機<br>印表機(相會的型類)                                                                                                    | 程式安裝<br>P:<br>peosPort-V C3375 10.32.28.81                                                        |          | FUJIFILM |
|   | 印表機驅動<br>選擇印表機   □   □   □   □   □   □   □   □   □   □   □   □   □   □   □   □   □   □   □   □   □   □   □   □   □   □   □   □   □   □   □   □   □   □   □   □   □   □   □   □   □   □   □   □   □   □   □   □   □   □   □   □   □   □   □   □   □   □   □   □   □   □   □   □   □   □   □   □   □   □   □   □   □   □   □   □   □   □   □   □   □   □   □   □   □   □   □   □   □   □   □   □   □   □   □   □   □   □   □   □   □   □   □   □   □   □   □   □   □   □   □   □   □   □   □   □   □   □   □   □   □   □   □   □   □   □   □   □   □   □   □   □   □   □   □   □   □   □   □   □   □   □   □   □   □   □   □   □   □   □   □   □   □   □   □   □   □   □   □   □   □   □   □   □   □   □   □   □   □   □   □   □   □   □   □   □   □   □   □   □   □   □   □                                                                                                    | 程式安裝<br>P):<br>recosPort-V C3375 10.32.28.81                                                      | Ċ        | FUJIFILM |
|   | 印表機驅動<br><li> 選擇印表機   □表機(間容的型類)   □ FUIL XEROX App</li>                                                                                                    | 程式安裝<br>P):<br>recosPort-V C3375 10.32.28.81                                                      |          | FUJIFILM |
|   | 印表機驅動<br>選擇印表機<br><sup>□</sup> <sup>□</sup> <sup>□</sup> <sup>□</sup> <sup>□</sup> <sup>□</sup> <sup>□</sup> <sup>□</sup> <sup>□</sup> <sup>□</sup>                                                                                                    | 程式安裝<br>(P):<br>NecosPort-V C3375 10.32.28.81                                                     |          | FUJIFILM |
|   | 印表機驅動<br>選擇印表機<br><sup> 印表機(相容的型號)</sup><br><sup> ●</sup> FUI XEROX App<br><sup> 古</sup><br><sup> 素</sup><br><sup> 広</sup><br><sup> 一</sup><br><sup> 大</sup><br><sup> 大</sup><br><sup> 「</sup><br><sup> 「</sup> | 程式安裝<br>(P):<br>vecosPort-V C3375 10.32.28.81                                                     |          | FUJIFILM |
|   | <b>印表機驅動</b><br>選擇印表機<br><sup>印表機(相容的型號)</sup><br><sup>[1]</sup> FUI XEROX Ap<br><sup>岩</sup> ©的印表機不在講<br><u>第手動新増</u> ,<br>或<br>検査用來奥印表機種                                                                                                    | 程式安裝<br>P):<br>NeosPort-V C3375 10.32.28.81  P):<br>P):<br>P):<br>P):<br>P):<br>P):<br>P):<br>P): |          | FUJIFILM |

# 四、改名稱(44號族語教室)、預設印表機→[安裝]→等安裝→[完成]

印表<mark>機</mark>設定

<

| 44號族語教室                                                                                          | 10.:                                   | 32.28.81               |       |                            |
|--------------------------------------------------------------------------------------------------|----------------------------------------|------------------------|-------|----------------------------|
|                                                                                                  |                                        |                        |       |                            |
| 印表機名稱(R):                                                                                        | 44號族語教室                                |                        |       |                            |
| ☑ 將此印表機設為預設(D)                                                                                   |                                        |                        |       |                            |
| 🗌 與網路上的其他電腦共用此印表機                                                                                | !(S)                                   |                        |       |                            |
| 共用名稱(H):                                                                                         | FF K543p for ApeosPort-V               | C3375                  |       |                            |
|                                                                                                  |                                        |                        |       | 安裝(I)                      |
| 印表機驅動程式安                                                                                         | 裝                                      |                        |       | FUJIFILM                   |
|                                                                                                  |                                        |                        |       |                            |
| 準備列印!                                                                                            |                                        |                        |       |                            |
| 印表機已成功安裝。                                                                                        |                                        |                        |       |                            |
| 〇 立即重新啟動電腦(N)                                                                                    |                                        |                        |       |                            |
| ● 稍後重新啟動電腦(L)                                                                                    |                                        |                        |       |                            |
| 按[完成]以退出安装。                                                                                      |                                        |                        |       |                            |
|                                                                                                  |                                        |                        |       |                            |
|                                                                                                  |                                        |                        | 完成(F) |                            |
|                                                                                                  |                                        |                        |       |                            |
| 安裝完後調整設定:請先                                                                                      | 找到[44 號族語                              | 教室]印表機                 |       |                            |
| 1 左下角抽尋(放大錯圖:                                                                                    | 6)「印麦楼朗播。                              | 描哭]打盟                  |       |                            |
|                                                                                                  |                                        | 4 ma (2012) 1 4 4 1/11 |       |                            |
| 2. 找到[44 號族語教室]印                                                                                 | ▶表機→[管理]                               | →[印表機內                 | 容]    |                            |
| -<br>9<br>全部 應用程式 文件 網頁 更多 <del>▼</del>                                                          | ×                                      | 印実機邸掃描器                | 2     | ← 設定                       |
| 2<br>2<br>2<br>2<br>2<br>2<br>5<br>(佳比對                                                          | _                                      | いな波楽がする                | r     | ☆ 44號族語教室                  |
|                                                                                                  | 品                                      | 新瑁印衣傍兴焴油益              |       | 管理您的裝置                     |
| 7<br>2<br>2<br>2<br>2<br>2<br>2<br>2<br>2<br>2<br>2<br>2<br>2<br>2<br>2<br>2<br>2<br>2<br>2<br>2 | □□□□□□□□□□□□□□□□□□□□□□□□□□□□□□□□□□□□□□ | 新增印表機或掃描器              |       | 印表機狀態: 間置<br>開啟列印佇列 設定成預設值 |
| ♀ ♀ ♀ ♀ ♀ ♀ ♀ ♀ ♀ ♀ ♀ ♀ ♀ ♀ ♀ ♀ ♀ ♀ ♀                                                            | 条統設定                                   |                        |       | 列印測試頁                      |
| 8 / ク 印表機與掃描器機 >                                                                                 |                                        | 印表機與掃描器                | 5     | 執行疑難排解員                    |
|                                                                                                  | <b>DEINC</b>                           |                        |       | 印表機內容 列印直好設定               |
|                                                                                                  |                                        | 開啟佇列管理                 | 移除裝置  | 硬體內容                       |

### 3. [印表機內容]→[配置]→[認證管理]→調整完[確定]→[確定]

🖶 44號族語教室 內容 × 認證管理 ?  $\times$ 00000 認證管理方法(A): 一般 共用 連接埠 進階 色彩管理 安全性 裝置設定 配置 啟用帳戶設定  $\sim$ 雙向通信 認證管理模式(T): 您可獲得有關印表機的工作和裝置狀態以及安裝選項的資 訊。 使用者  $\sim$ 使用者認證資料(R): 雙向通信設定(B)... 使用者ID和部門ID  $\sim$ 可安装選項 ● 遞交工作時提示使用者進行輸入(M) 您可變更可用選項的各種設定。 □ 顯示之前的認證資料(L) ☑ 臆藏使用者ID(\*\*\*)(U) ☑ 臆藏部門ID(\*\*\*)(O) 可安装選項(|)。 ○使用預設認證資料(F) 認證管理 指定使用者ID(Y): 使用登入名稱  $\sim$ 將設立一個用於存取印表機的帳戶。 使用者ID(E): 密碼(P): 資訊組 認證管理(C).. 網域(N): 關於(O) 部門ID(C): 確定 取消 套用(A) 計費ID(B): 密碼(S): 確定 取消 預設值<mark>(D)</mark> 說明(H)

#### 列印時跳出視窗填入個人使用者 ID(預設身分證末 4 碼)即可

| 輸入認證資    | 料   |    | ?     | ×                   |
|----------|-----|----|-------|---------------------|
|          |     |    |       |                     |
| 使用者ID(   | I): |    | 密碼(P) | :                   |
|          |     |    |       |                     |
| 網域(N):   |     |    | 1     |                     |
|          |     |    |       |                     |
| 部門ID(C): | :   |    | 1     |                     |
|          |     |    |       |                     |
|          | 確定  | 取消 |       | 說明 <mark>(H)</mark> |